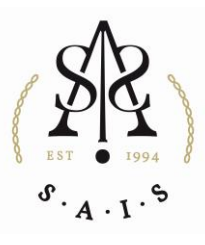

## Does SAIS have the correct information for you?

## Access your profile

To access your profile, browse to the SAIS website (<u>www.sais.co.za</u>) and select the 'Students and Members' option at the top of the screen.

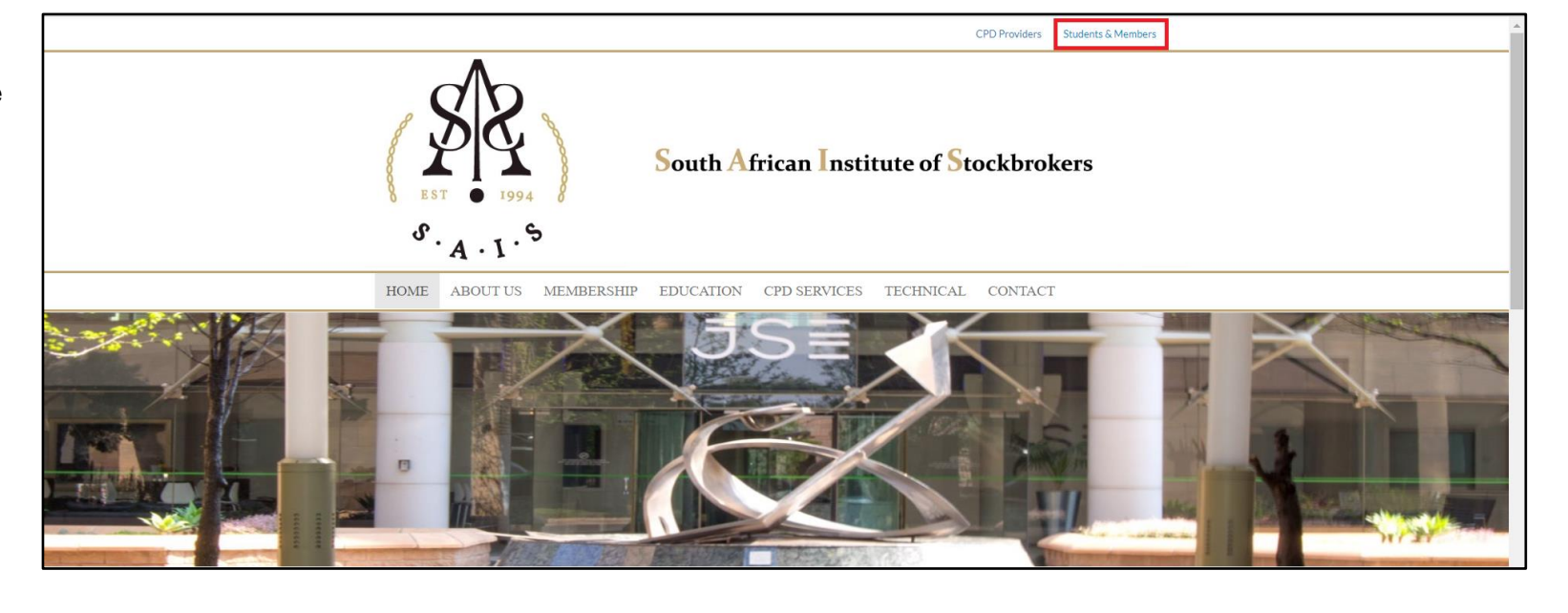

## **Update Details**

Once you have accessed your profile you will then be able to check and update any information that is outdated or missing. Select the **'Edit Details'** heading at the top.

| LUser Profile                        | Details CE Exam and Course Applications Application History Invoice History                 |          |
|--------------------------------------|---------------------------------------------------------------------------------------------|----------|
| Required fields are marked           | by *                                                                                        |          |
| User Details User Details            | alls (continued) User Details (continued) Contact Details Physical Address Postal Address I | Password |
| Title*                               | & Mr. v                                                                                     |          |
| First Name: *                        | & Super                                                                                     |          |
| Middle Name:                         | 4                                                                                           |          |
| Last Name: *                         | a Admin                                                                                     |          |
| Former Last Name (If<br>Applicable): | a.                                                                                          |          |
| Date of Birth: *                     | m 08/09/1988                                                                                |          |

The information has been split into specific tabs to allow you to easily update key information. Ensure the information is correct and select **'Next'** to move to the following tab.

| LUser Profile                        | Details 🛛 Exam and Course Applications 🔹 O Application History 🛸 Invoice History 🏙 CPD Login      |    |
|--------------------------------------|---------------------------------------------------------------------------------------------------|----|
| Required fields are marked           | i by "                                                                                            |    |
| User Details User Deta               | tails (continued) User Details (continued) Contact Details Physical Address Postal Address Passwo | rd |
| Title *                              | الله Mr. ۲                                                                                        |    |
| First Name: "                        | a Super                                                                                           |    |
| Middle Name:                         | ۵                                                                                                 |    |
| Last Name: *                         | & Admin                                                                                           |    |
| Former Last Name (If<br>Applicable): | å                                                                                                 |    |
| Date of Birth: *                     | 08/09/1988                                                                                        |    |

Make sure that you submit the form by completing all the tabs, ending in the **'Password'** tab.

SAIS Members – How to update your details – As at 15 April 2020